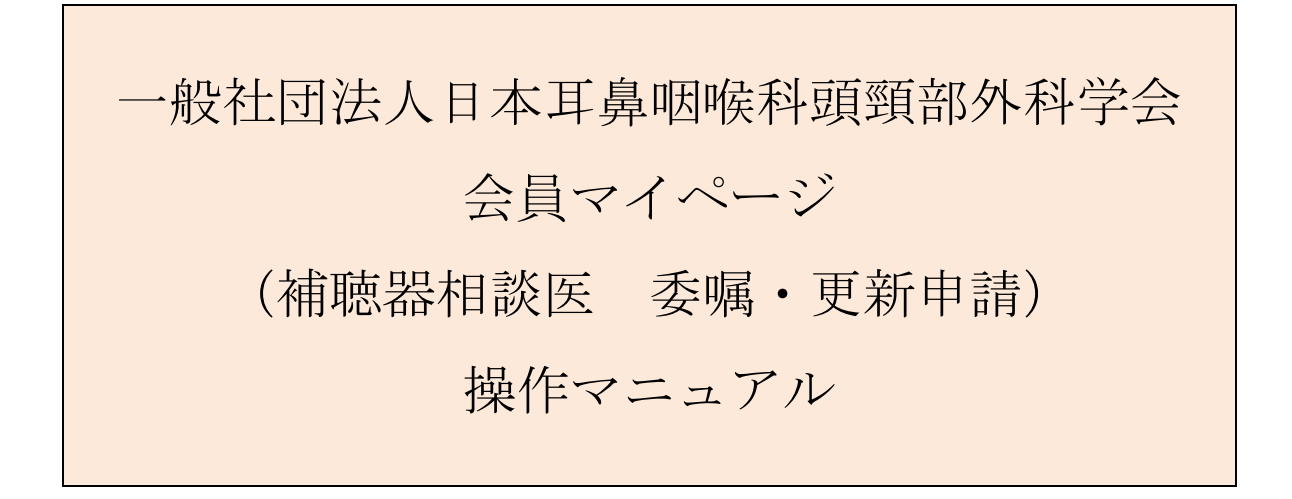

問合せ窓口 京葉コンピューターサービス株式会社 運用部
サポート時間:弊社営業日(平日) 10:00~18:00
問合せ E-MAIL: hdc@kcs-grp.co.jp 問合せ TEL:043-216-2555

# 目次

| 3.   | 補聴器相談医資格委嘱申請      |   |
|------|-------------------|---|
| 2.3. | 申請完了画面            |   |
| 2.2. | STEP.2 申請料の支払い    |   |
| 2.1. | STEP.1 更新単位の申請    | 7 |
| 2.   | 補聴器相談医資格更新        | 5 |
| 1.   | 会員マイページへのログインについて | 2 |

# 1. 会員マイページへのログインについて

### 【概要】

日本耳鼻咽喉科学会ホームページ <u>http://www.jibika.or.jp/</u> より、「会員・医療関係者のみなさ ま」に移動していただき、上部にあるメニューの中の「会員マイページ」をクリックください。

【画面説明】

| <b>(B)</b> |                                                                    | English   |
|------------|--------------------------------------------------------------------|-----------|
| E          |                                                                    | 一般の皆さん    |
|            |                                                                    | 会員マイページ 🔒 |
|            | **医療従事者向けの情報を提供しています。     1       - 阪在回広人 日本再興咽喉科子会        会員マイページ |           |
| 会員         | <b>ログイン</b>                                                        |           |
| (          | 会員ID・パスワードを入力してログインしてください。                                         |           |
|            | 会員ID 000000 ×                                                      |           |
|            | パスワード                                                              |           |
|            | ※パスワードを忘れた場合や、ログインできない場合は、こちらをご覧ください。                              |           |
|            | <ol> <li>ログイン (ジ)</li> </ol>                                       |           |

- ① 「会員マイページ」をクリックしてください
- ② 会員 ID とパスワードを入力後、「ログイン」をクリックしてください。

### 【概要】

利用規約を表示して、ログインを続けます。(初回ログイン時のみ)

【画面説明】

| ● ※<br>注回法人 日本耳軸<br>画示<br>型字<br>小学<br>化<br>ージ                                                                                            |
|----------------------------------------------------------------------------------------------------|
| マイページ利用に関する注意事項                                                                                                    |
| 1. 医籍登録番号およびメールアドレスの登録について                                                                                                    |
| 新システムでは、医籍登録番号およびメールアドレスの登録が必須となります。医籍登録番号は今後、日本専<br>門医機構とのデータ共有時に必要になります。また、メールアドレスは各種連絡、事務局からのお知らせ等を配<br>信するのに必要になります。                 |
| 2. データ連携について                                                                                                    |
| 新システムでは、今後関連学会とのデータ共有・連携を行う可能性があります。 新システムの利用にあたっ<br>ては、これらに同意して頂く必要があります。 なお、関連学会との連携が開始された際には、ログイン後に会<br>員ご自身で連携の可否を設定することができるようになります。 |
| 3. ログインID・パスワードの管理について                                                                                                    |
| 暫定プログラムおよび機構認定の研修プログラムでは、評価・症例等の機微データを扱います。 ログイン<br>ID・パスワードは、第三者に知られないようにユーザーの責任において十分注意して管理してください。                                     |

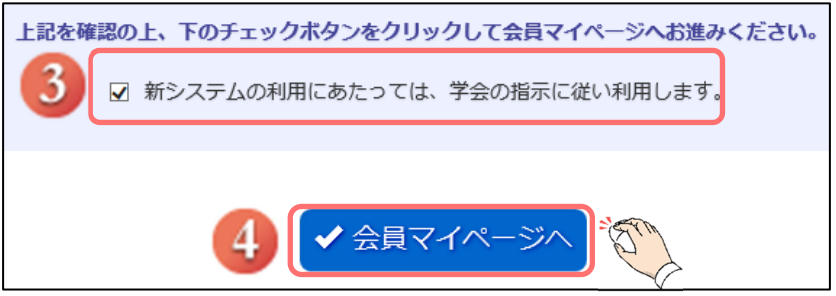

「新システムの利用にあたっては、学会の指示に従い利用ください。」をクリックし、 3 チェックボックスにチェックをしてください。

(4) 「会員マイページへ」をクリックしてください。

【画面説明】

| ● 般社団法人 日本耳鼻咽喉科学会<br>会員マイページ                                                                                            |
|----------------------------------------------------------------------------------------------------|
| 医籍登録番号とメールアドレスの登録・確認                                                                                                    |
| 新システムでは、医籍登録番号およびメールアドレスの登録が必須となります。<br>現在システムに登録されている医籍登録番号とメールアドレスを表示しています。<br>登録されていない場合、もしくは登録内容が古い場合は、登録・修正してください。 |
| 医籍登録番号                                                                                                    |
| 医籍登録 6 例:123456 確認入力                                                                                                    |
| メールアドレス                                                                                                    |
| メールアドレス<br>確認入力     例: aaa@bbb.co.jp                                                                                    |
|                                                                                                    |
| ⑤ 医糖登録番号を人力し、トの欄に確認のためもう一度入力してくださ                                                                                       |

⑥ メールアドレスを入力し、下の欄に確認のためもう一度入力してください。

⑦ 「確認」をクリックした後、会員マイページ画面に進みます。

ログイン画面に戻る際には、「ログイン画面に戻る」をクリックします。

# 2. 補聴器相談医資格更新

## 【概要】

補聴器相談医資格の更新をシステム上で行う方法につきまして、ご案内いたします。 申請期間に入りますと、「システムからのお知らせ」および「資格情報メニュー」に「補聴器相談医 更新申請」ボタンが表示されます。更新申請は、補聴器相談医の有効期限内でも専門医資格の更新対 象の会員様に表示され、前倒し更新を申請することができます。

補聴器相談医資格を保有されていない会員様は、更新の代わりに「補聴器相談医委嘱申請」ボタンが 表示されます。

【画面説明】

|                                    |            |         | 会員マイページトップ             | 会員情報関     | 重▼ 資格                  | 情報▼  | eラーニング |
|------------------------------------|------------|---------|------------------------|-----------|------------------------|------|--------|
| 会員ステ                               | ータス        |         |                        | 資         | 格情報格取得状況               | -    |        |
| 会員番号                               | 0001016    |         |                        |           | 門医更新<br>己申告<br>聴器相談医更新 | 前申請  |        |
| 入会年月日                              | 1967年06月1  | 4日      |                        | 講         | 習会申請承認                 |      | ~~~    |
| 資格の取得状況<br>耳鼻咽喉科専門医(資格取得<br>補聴器相談医 |            | 得状況)    |                        |           |                        |      |        |
| 役職                                 |            |         |                        |           |                        |      |        |
| 委員会                                |            |         |                        |           |                        |      |        |
| 支払状況                               |            |         |                        |           |                        |      |        |
| メールアドレス                            | hdc@kcs-gr | p.co.jp |                        |           |                        |      |        |
| 医籍番号                               | 999999     |         |                        |           |                        |      |        |
| 勤務先                                | 医療法人社団     |         |                        |           |                        |      |        |
|                                    |            |         |                        |           |                        |      |        |
| 資格情報                               |            |         |                        |           |                        |      |        |
| 資格                                 | 状態         | 資格番号    | 登録年月/更新年月              | 有効期限      | 更新回数                   | 休止期間 | 更新申請   |
| 耳島咽喉科専門医<br>旧基準1年新基準4              | 通常         | 00872   | 1991年 03月<br>2020年 04月 | 2022年 03月 | 5                      |      | 更新申請   |
| 補聴器相談医                             | 通常         | 0029    | 2006年 04月<br>2018年 04月 | 2022年 03月 | -                      |      | 更新申請   |

- ① 会員マイページにログイン後、以下のいずれかをクリックして進めてください。
  - マイページトップ画面の「システムからのお知らせ」
  - 資格情報メニューの「更新申請」または「委嘱申請」

更新申請画面が表示されます。

| 資格情報                    | 補聴器相談医更新申請                                                                | 申請手順の説明        |
|-------------------------|---------------------------------------------------------------------------|----------------|
| 資格取得状況<br>専門医更新<br>自己申告 | 補聴器相談医更新申請を行います。<br>申請期間は2022年3月16日~2022年4月15日までです。<br>各々のSTEPの確認をしてください。 |                |
|                         | 申請状況                                                                      |                |
|                         | STEP.1 更新単位の確認                                                            | <b>2</b> (未 確認 |
|                         | STEP.2 申請料の支払い                                                            | 3 未 申請料を支払う    |
|                         | <b>G</b> 戻る                                                               |                |

【補聴器相談医更新申請ページ案内】

STEP1: 更新単位の確認  $\Rightarrow$  STEP2:申請料の支払いの手順で申請手続きを行います。 全 STEP で「済」になりましたら更新手続き完了です。

| STEP.1 更新単位の確認 | 済 | 確認 |
|----------------|---|----|
|----------------|---|----|

次ページ以降は STEP ごとの案内となります。

## 2.1. STEP.1 更新単位の申請

【概要】

「STEP.1 更新単位の確認」についてご案内いたします。

【画面説明】

| 資格情報                    | 補聴器相談医更新申請                                                                | 申請手順の説明  |
|-------------------------|---------------------------------------------------------------------------|----------|
| 資格取得状況<br>専門医更新<br>自己申告 | 補聴器相談医更新申請を行います。<br>申請期間は2022年3月16日~2022年4月15日までです。<br>各々のSTEPの確認をしてください。 |          |
|                         | 申請状況                                                                      |          |
|                         | STEP.1 更新単位の確認                                                            |          |
|                         | STEP.2 申請料の支払い                                                            | 未申請料を支払う |
|                         | ● 戻る                                                                      |          |

① 補聴器相談医更新申請ページ内「STEP.1 更新単位の確認」の「確認」をクリック してください。

【画面説明】

|   | 補聴器相談医更新申請 更新単位の確認                                                                                                    |
|---|----------------------------------------------------------------------------------------------------|
|   | STEP.1 更新単位の確認 STEP.2 申請料の支払い                                                                                                    |
|   | 取得単位情報                                                                                                    |
| 2 | 本画面では、相談医資格の取得(更新)年~現在までの取得単位のみが表示されております。<br>・相談医資格を取得(更新)してから専門医更新までの期間に応じて、相談医更新のために取得すべき単位数は以下の通りです。<br>相談医取得 2021/4/1の先生:不要<br>相談医取得 2020/4/1の先生:1単位<br>相談医取得 2019/4/1の先生:2単位<br>相談医取得 2017/4/1以前の先生:2単位 |
| 3 | ▶ 単位取得の詳細<br>表示内容はありません。                                                                                                    |
|   | <ul> <li>● 戻る</li> <li>④ 戻る</li> </ul>                                                                                                    |

<日本耳鼻咽喉科頭頸部外科学会マイページ(補聴器相談医更新申請) 操作マニュアル>

② 前回更新年からの経過年数で、必要な単位の数が異なります。

③ 前回更新年からの補聴器相談医資格に有効な取得済み単位が表示されます。

「確認」をクリックしてください。

※単位不足の場合は、④の確認ボタンをクリック出来ませんので、ご注意ください。

【画面説明】

| 補聴器相談医更新申請 更新単位の確認                          |     |
|---------------------------------------------|-----|
| STEP.1 更新単位の確認         STEP.2 申請料の支払い       |     |
| 更新単位の確認完了<br>                               |     |
| 更新単位の確認が完了しました。<br>引き続き、申请料の支払いを行ってください。    |     |
| <ul> <li>● 戻る</li> <li>● 申請料の支払い</li> </ul> | Fri |

⑤ 引き続き STEP 2 の支払いを行う場合は、「申請料の支払い」をクリックしてください。

#### **2.2. STEP.2** 申請料の支払い

【概要】

「STEP.2 申請料の支払い」についてご案内いたします。

【画面説明】

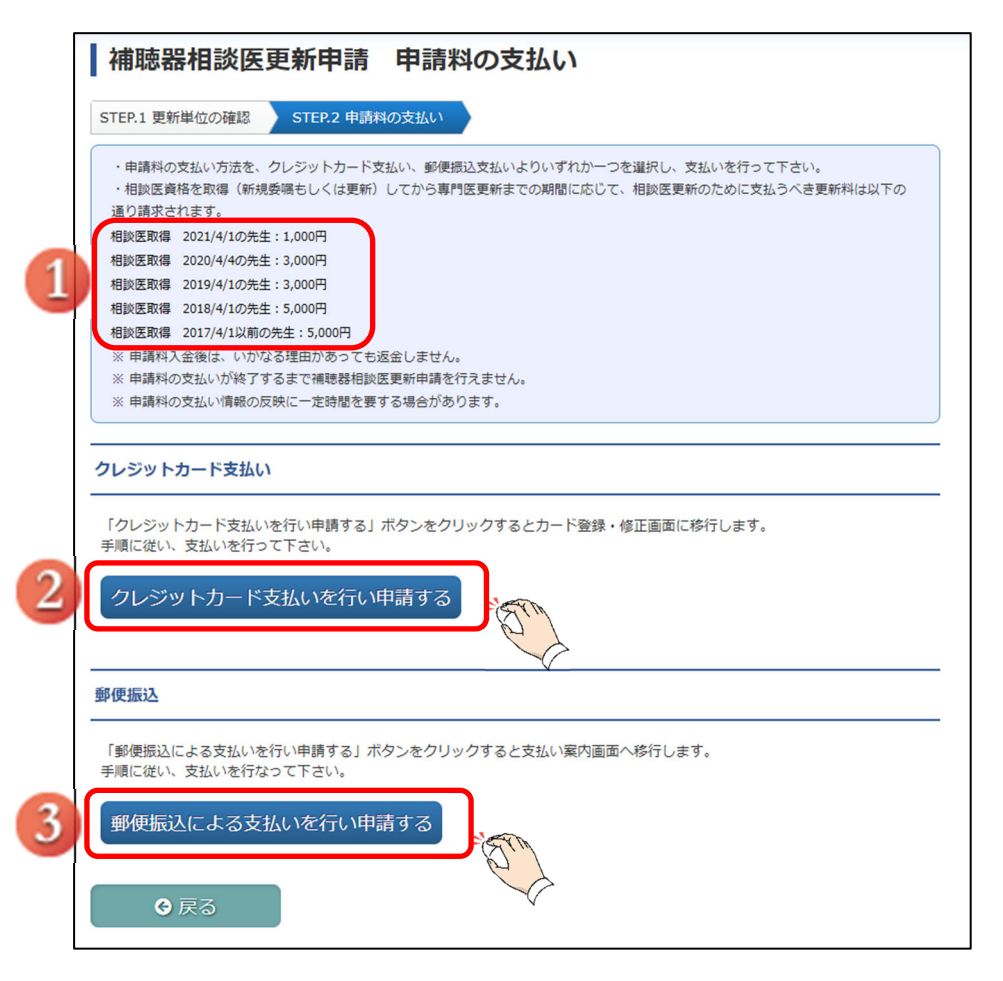

支払いは、クレジットカード、郵便振込からお選びいただけます。

① 前回更新年からの経過年数により、更新に必要な金額が異なります。

② クレジットカードによる支払いをご希望の場合、「クレジットカード支払いを行い申請する」をクリ ックし、クレジットカード情報を入力する画面へお進みください。

 ③ 郵便振込をご希望の場合、「郵便振込による支払いを行い申請する」をクリックし 口座情報を確認し、お振込みを行ってください。
 ※振替用紙は郵送いたしません。
 ※振込手数料は申請者様のご負担となります。
 ※振込みの際は、必ず、振込依頼人名欄に更新者の氏名、会員番号を記載してください。
 (ご所属機関等、個人口座以外からのお振込みの場合で振込依頼人が不明となることが

多くあるため。)

【申請料の支払い (クレジットカード支払い) 画面説明】

| 補聴器相談医更新申請申請料の支払い                                    |                                   |        |  |  |  |
|------------------------------------------------------|-----------------------------------|--------|--|--|--|
| STEP.1 更新単位の確認 — S                                   | STEP.1 更新単位の確認 — STEP.2 申請料の支払い — |        |  |  |  |
| クレジットカード決済                                           |                                   |        |  |  |  |
| 決済金額を確認し、よろしければ「上記内容を確認しました」にチェックをいれて「決済する」を押してください。 |                                   |        |  |  |  |
| (                                                    | 決済内容 金額                           |        |  |  |  |
| 4                                                    | 2021年 申請料 未納額                     | 5,000円 |  |  |  |
| □ 上記内容を確認しました                                        |                                   |        |  |  |  |
| 5 マ 決済する                                             |                                   |        |  |  |  |

④ 支払金額を確認し、「上記内容を確認しました」のチェックボックスにチェックをしてください。

⑤ 入力後、「決済する」をクリックしてください。

| ●クレジットカード決済を行います。よろしいですか?                 | × プ │ 会員情報関連 <del>、</del> │ i |
|-------------------------------------------|-------------------------------|
|                                           |                               |
| <b>クレジットカード決済</b>                         |                               |
| 決済金額を確認し、よろしければ「上記内容を確認しました」にチェックをいれて「決済で | する」を押してください。                  |

 ⑥ 既にクレジットカード情報が「クレジットカード決済(自動)」で設定されている場合は、 確認のポップアップが表示され、「OK」をクリックすることで決済が行われます。
 ※「クレジットカード決済(手動)」設定されている場合は、入力を要求されます。
 ※設定の確認は、「会員情報関連」メニューから、「支払状況/決済方法設定」をご覧ください。 確認画面から設定変更を行えます。

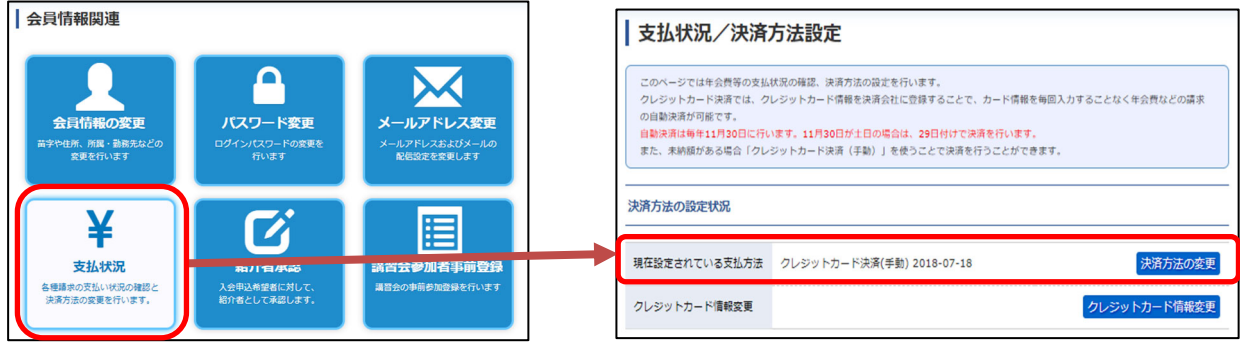

| 資格情報   | クレジットカード                                                  | 決済                                                                              |  |  |  |  |
|--------|-----------------------------------------------------------|---------------------------------------------------------------------------------|--|--|--|--|
| 資格取得状況 | ●クレジットカード決済を行います。よろしいですか                                  | ●クレジットカード決済を行います。よろしいですか? ×                                                     |  |  |  |  |
| 専門医更新  |                                                           |                                                                                 |  |  |  |  |
| 自己申告   |                                                           | OK ST                                                                           |  |  |  |  |
|        | クレジット決済については、株式タ<br>これより個人情報およびクレジット<br>入力情報はSSL(暗号化通信)によ | 社ROBOT PAYMENTのインターネット決済サービスを利用致します。<br>・カード情報はクレジット会社にオンライン連携します。<br>・り通信されます。 |  |  |  |  |
|        | 以下のカード会社(提携でも可)(                                          | D決済が可能です。お手持ちのクレジットカードをご用意ください。                                                 |  |  |  |  |
|        | ※ここで入力した内容は学会に登                                           | <b>退している会員情報には反映されません。</b>                                                      |  |  |  |  |
|        | 決済額                                                       |                                                                                 |  |  |  |  |
|        | メールアドレス                                                   |                                                                                 |  |  |  |  |
|        | 電話番号                                                      |                                                                                 |  |  |  |  |
|        | クレジットカード番号                                                |                                                                                 |  |  |  |  |
|        | カード名義                                                     | ローマ字名 ローマ字姓 (11)                                                                |  |  |  |  |
|        | カード名義有効期限                                                 |                                                                                 |  |  |  |  |
|        | カード確認番号(カード裏面)                                            | 不正使用防止のため、ご入力ください。 ★************************************                        |  |  |  |  |
|        | ● 戻る                                                      |                                                                                 |  |  |  |  |

⑦ クレジットカード情報が登録されていない場合は、クレジットカード情報を入力してください。

⑧ 入力後、「決済」をクリックしてください。

⑨ ブラウザ上部に確認のポップアップが表示されますので、「OK」をクリックすることで決済が行われます。

【申請料の支払い (郵便振込) 画面説明】

| 補聴器                        | 器相談医更新申請 申請料の支払い                                                                                  |     |
|----------------------------|---------------------------------------------------------------------------------------------------|-----|
| STEP.1 更新                  | 新単位の確認 STEP.2 申請料の支払い                                                                             |     |
| 郵便振込                       |                                                                                                   |     |
| 1) 補聴器相                    | #相談医資格の有効期日が2022年3月31日の先生                                                                         |     |
| <ul> <li>更新料は5</li> </ul>  |                                                                                                   |     |
| 2) 専門医賞                    | 資格の有効期日が2022年3月31日であり、補聴器相談医資格を有する先生                                                              |     |
| 事務局より                      |                                                                                                   | 201 |
| <u>ようお振込</u>               | <u> 入みをお願いいたします。</u>                                                                              |     |
| ・更新料は                      | は相談医資格を取得してから専門医更新までの期間に応じて、以下の通りとなります。                                                           |     |
| 相談医取得                      | 2021/4/1の先生:1,000円                                                                                |     |
| 相談医取得                      | 2020/4/4の先生:3,000円                                                                                |     |
| 相談医取得                      | 2019/4/1の先生:3,000円                                                                                |     |
| 相談医取得                      | 2018/4/1の先生:5,000円                                                                                |     |
| 相談医取得                      | 2017/4/1以前の先生:5,000円                                                                              |     |
| 下記口座にま                     | お振込ください。                                                                                          |     |
| 振込先:ゆう                     | うちょ銀行(金融機関コード:9900)                                                                               |     |
| 支店名: 〇-                    | ー九支店(ゼロイチキュウシテン)(支店コード:019)                                                                       |     |
| 口座名:一般                     | 般社団法人 日本耳鼻咽喉科頭頸部外科学会                                                                              |     |
| 口座番号:当                     | 当座 0017620                                                                                        |     |
| ※振込手数*<br>※振込みの®<br>(ご所属機関 | 1料はご負担ください。<br>1際は、必ず、振込依頼人名欄に更新者の氏名、会員番号を記載してください。<br>観等、個人口座以外からのお振込みの場合で振込依頼人が不明となることが多くあるため。) |     |
| ¢                          | ● 戻る 2 ~ 確認                                                                                       |     |

- ① 振込口座が表示されますので、ご確認いただき、後日お振込みを行ってください。
- ② 振込口座を控えたのちに、「確認」をクリックしてください。
   「確認」をクリックすると、補聴器相談医更新申請状況のページに戻ります。

### 2.3. 申請完了画面

【画面説明】

| 補聴器相談医更新申請                                                                |   | 申請手順の説明 |  |  |  |  |
|---------------------------------------------------------------------------|---|---------|--|--|--|--|
| 補聴器相談医更新申請を行います。<br>申請期間は2022年3月16日~2022年4月15日までです。<br>各々のSTEPの確認をしてください。 |   |         |  |  |  |  |
| 申請状況                                                                      |   |         |  |  |  |  |
| STEP.1 更新単位の確認                                                            | 済 | 確認      |  |  |  |  |
| STEP.2 申請料の支払い                                                            | 済 | 領収書発行   |  |  |  |  |
|                                                                           |   |         |  |  |  |  |
| ● 戻る                                                                      |   |         |  |  |  |  |

補聴器相談医更新申請が完了すると、全ての STEP. が「済」となり、「補聴器相談医更新申請が完了し ました。」と文言が表示され、<u>更新申請完了</u>となります。申請が完了いたしましたら、会員マイペー ジに登録されておりますメールアドレスにメールが届きますので、ご確認ください。

クレジットカード決済にて申請料の支払いが完了した場合、領収書の発行が可能になります。

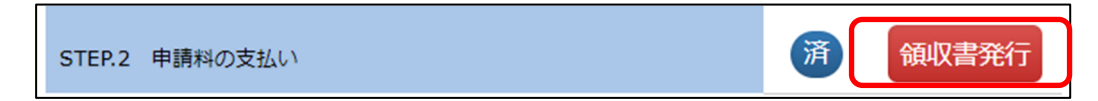

# 3. 補聴器相談医資格委嘱申請

【概要】

補聴器相談医資格の委嘱申請をシステム上で行う方法につきまして、ご案内いたします。 申請期間に入りますと、「システムからのお知らせ」および「資格情報メニュー」に「補聴器相談医 委嘱申請」ボタンが表示されます。

【画面説明】

|                        |                     |        | 会     | 員マイページトップ              | 会員情 | 報関連►    | 資格情報▼ | eラーニング |
|------------------------|---------------------|--------|-------|------------------------|-----|---------|-------|--------|
| 会員ステータス                |                     |        |       | 資格情報                   |     | ~       |       |        |
|                        |                     |        | 自己申告  |                        |     |         |       |        |
| 会員番号                   |                     | •      |       |                        |     | 補聴器相談   | 医委嘱申請 |        |
| 入会年月日                  | 1974年1              | 11月16日 |       |                        |     | 講習会申請   | 承認    |        |
| 資格の取得状況                | 2 耳鼻咽喉科專門医 (資格取得状況) |        |       |                        |     |         |       |        |
| 役職                     |                     |        |       |                        |     |         |       |        |
| 委員会                    |                     |        |       |                        |     |         |       |        |
| 支払状況                   | 支払状況/決済方法 設定へ       |        |       |                        |     |         |       |        |
| メールアドレス                | abcdef@gmail.com    |        |       |                        |     |         |       |        |
| 医籍番号                   | 999999              |        |       |                        |     |         |       |        |
| 勤務先                    | 打田耳鼻咽喉科医院           |        |       |                        |     |         |       |        |
|                        |                     |        |       |                        |     |         |       |        |
| <u>資格情報</u>            |                     |        |       |                        |     |         |       |        |
| 資格                     |                     | 状態     | 資格番号  | 登録年月/更新年月              | 郁   | 効期限     | 更新回数  | 休止期間   |
| 耳鼻咽喉科専門医<br>旧基準1年新基準4年 |                     | 通常     | 00916 | 1991年 03月<br>2015年 04月 | 20  | 20年 03月 | 5     | -      |

① ログイン後、「委嘱申請」をクリックし、補聴器相談医委嘱申請管理画面に遷移いたします。
 【画面説明】

| 補聴器相談医委嘱申請                                                                | 申請手順の説明 |
|---------------------------------------------------------------------------|---------|
| 補聴器相談医委碼申請を行います。<br>申請期間は2022年3月16日~2022年4月15日までです。<br>各々のSTEPの確認をしてください。 |         |
| 申請状況                                                                      |         |
| STEP.1 講習会受講状況                                                            | ② 登録·修正 |
| ● 戻る                                                                      |         |

② 委嘱申請には、講習会の受講状況を登録する必要があります。クリックすることで登録画面に遷移 いたします。

### 【画面説明】

| STEP1 講                                                                                                    | 存 <b>们                                    </b>                                                                                                    | <b>禹</b> 申請                                                                                                    | 講習会受講状況                                                                                                    |                                                                                                    |                                                                   |
|----------------------------------------------------------------------------------------------------|----------------------------------------------------------------------------------------------------|----------------------------------------------------------------------------------------------------|----------------------------------------------------------------------------------------------------|----------------------------------------------------------------------------------------------------|-------------------------------------------------------------------|
| 講習会受調す。                                                                                                    | 帯状況を記載してくだる                                                                                                    | さい。登録された                                                                                                    | - 受講状況に誤りがある場合は、削除                                                                                                    | ボタンを押し、最初から                                                                                          | ご登録をお願いいたしま                                                       |
| 講習会受講                                                                                                    | 针况                                                                                                    |                                                                                                    |                                                                                                    |                                                                                                    |                                                                   |
| 講習会名                                                                                                    | 第10回〇〇総会                                                                                                    |                                                                                                    |                                                                                                    |                                                                                                    |                                                                   |
| 日付                                                                                                    | yyyy/mm/dd                                                                                                    |                                                                                                    | ∼ yyyy/mm/dd                                                                                                    |                                                                                                    |                                                                   |
| 場所                                                                                                    | KCS大学病院                                                                                                    |                                                                                                    |                                                                                                    |                                                                                                    |                                                                   |
| 時間                                                                                                    |                                                                                                    | ,                                                                                                    | ~                                                                                                    | J                                                                                                    |                                                                   |
|                                                                                                    |                                                                                                    |                                                                                                    |                                                                                                    |                                                                                                    | 登録                                                                |
|                                                                                                    |                                                                                                    |                                                                                                    |                                                                                                    |                                                                                                    |                                                                   |
| 以下の例のよ<br>講習会名                                                                                                    | こうに、実技と講義は                                                                                                    | 別々に登録して                                                                                                    | こください。                                                                                                    | 場所                                                                                                   | 時間                                                                |
| 以下の例のよ<br>講習会名<br>例)第33回                                                                                                    | こうに、実技と講義は<br>コ日本耳島咽喉科学会                                                                                                    | 別々に登録して<br>専門医講習会                                                                                                    | Cください。<br>日付<br>例)<br>2019/11/18 ~ 2019/11/20                                                                                                    | 場所<br>例)大阪国際会議場                                                                                      | 時間<br>例)実技講習2時間                                                   |
| <mark>以下の例のよ</mark><br>講習 <del>会名</del><br>例)第33回<br>例)第33回                                                                       | こうに、実技と講義は<br>ロ日本耳島咽喉科学会<br>ロ日本耳島咽喉科学会                                                                                                    | 別々に登録して<br>専門医講習会<br>専門医講習会                                                                                                    | Cください。<br>日付<br>例)<br>2019/11/18 ~ 2019/11/20<br>例)<br>2019/11/18 ~ 2019/11/20                                                                                     | 場所<br>例)大阪国際会議場<br>例)大阪国際会議場                                                                         | 時間<br>例)実技講習2時間<br>例)8講義6時間                                       |
| <mark>以下の例のよ</mark><br>講習会名<br>例)第33回<br>例)第33回<br><b>受講証明書</b>                                                                   | 、 実技と講義は 日本耳島咽喉科学会 日本耳島咽喉科学会 日本耳島咽喉科学会                                                                                                    | 別々に登録して<br>専門医講習会<br>専門医講習会                                                                                                    | <<br>日付<br>例)<br>2019/11/18 ~ 2019/11/20<br>例)<br>2019/11/18 ~ 2019/11/20                                                                                          | 場所<br>例)大阪国際会議場<br>例)大阪国際会議場                                                                         | 時間<br>例)実技講習2時間<br>例)8講義6時間                                       |
| <ul> <li>以下の例のよ</li> <li>講習会名</li> <li>例)第33回</li> <li>例)第33回</li> <li>受講証明書</li> <li>※上記の「講<br/>※上記の「講</li> </ul>                | <ul> <li>うに、実技と講義は</li> <li>コ日本耳島咽喉科学会</li> <li>コ日本耳島咽喉科学会</li> <li>ジェンクロード</li> <li>ジェンクロード</li> <li>警会受講状況」(こ2020年)</li> </ul>                                                          | 別々に登録して<br>専門医講習会<br>専門医講習会<br>1日耳鼻秋季大会                                                                                                    | <<たさい。<br>日付<br>例)<br>2019/11/18 ~ 2019/11/20<br>例)<br>2019/11/18 ~ 2019/11/20<br>算状況を登録された場合は、受講証明書<br>以降の税季大会を登録された場合はデー                                         | 場所       例)大阪国際会議場       例)大阪国際会議場       のアップロードが必須です<br>夕管理を行っているためア                                | 時間<br>例) 実技講習2時間<br>例) 8 講義6時間<br>                                |
| <ul> <li>以下の例のよ</li> <li>講習会名</li> <li>例)第33回</li> <li>例)第33回</li> <li>受講証明書</li> <li>※上記の「講<br/>※上記の「講</li> <li>アップロー</li> </ul> | <ul> <li>ここ、実技と講義は</li> <li>コ日本耳島咽喉科学会</li> <li>コ日本耳島咽喉科学会</li> <li>コ日本耳島咽喉科学会</li> <li>マンプロード</li> <li>マンプロード</li> <li>習会受講状況」に2020年</li> <li>習会受講状況」に第34匹</li> <li>・ドファイルを用く</li> </ul> | <ul> <li>別々に登録して</li> <li>専門医講習会</li> <li>専門医講習会</li> <li>専門医講習会</li> <li>ロ目県秋季大会い</li> <li>プロ目県秋季大会い</li> <li>参照…、ファ</li> <li>Excel形式また</li> </ul> | Cください。<br>日付<br>例)<br>2019/11/18 ~ 2019/11/20<br>例)<br>2019/11/18 ~ 2019/11/20<br>購状況を登録された場合は、受講証明書<br>以降の秋季大会を登録された場合はテー<br>マイルが選択されていません。<br>ctiPDFのファイルをアップロード | 場所         例)大阪国際会議場         例)大阪国際会議場         のアップロードが必須です         タ管理を行っているためア         らしてください。容量は | 時間<br>例) 実技講習2時間<br>例) 8 講義6時間<br>、<br>ップロードは不要です。<br>5Mbyteまでです。 |

③ 講習会の情報を入力してください(入力例は④をご参照ください)。フォーム入力後、登録ボタン をクリックしてください。

④ 登録が実行された講習会の情報が表示されます。

**⑤** 受講証明書をアップロードしてください。

⑥ 全ての登録が完了しているうことを確認し、確定ボタンをクリックしてください。

【画面説明】

| 補聴器相談医委嘱申請                                                                | 申請手順の説明 |
|---------------------------------------------------------------------------|---------|
| 補聴器相談医委嘱申請を行います。<br>申請期間は2022年3月16日~2022年4月15日までです。<br>各々のSTEPの確認をしてください。 |         |
| 申請状況                                                                      |         |
| STEP.1 講習会受講状況                                                            | 登録・修正   |
| <mark> 補聴器相談医委嘱申請が完了しました。</mark><br>事務局が受理するまでは、STEP1の修正と確認が行えます。         |         |
| ● 戻る                                                                      |         |

⑦STEP1の登録により、申請が完了いたします。

事務局で受理されるまでは、STEP.1 講習会受講状況は修正可能です。